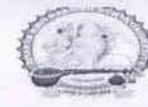

પરિપત્ર:

- વિષય: સ્વચ્છતા અભિયાન અંતર્ગત પર્યાવરણ સુરક્ષા તથા જાળવણી માટે કાર્યક્રમોનું આયોજન કરવા તેમજ તેની માફિતી COGENT પોર્ટલ પર અપલોડ કરવા બાબત.
- સંદર્ભ: ૧) મहામहिमश्री राज्यपालश्री, ગુજરાત રાज्यनी કચેરીનાં પત્ર ક્રમાંક GS/PS/8357/2022, તા.૧૯/૧૨/૨૦૨૨.
  - ૨) શિક્ષણ વિભાગ, સચિવાલય, ગાંધીનગરનાં પત્ર ક્રમાંક પરચ/૧૫૨૨/૭૭૨/ખ, તા.૨૨/૧૨/૨૦૨૨.
  - 3) ઉચ્ચ શિક્ષણ કમિશ્નરશ્રીની કચેરીનાં પત્ર ક્રમાંક NSS/સ્વચ્છતાઅભિયાન/૨૦૨૨/૨૪૬૪૨-૨૫૧૩૦, તા.૨૮/૧૨/૨૦૨૨.

ભક્તકવિ નરસિંહ મહેતા યુનિવર્સિટી સંલગ્ન તમામ કોલેજોના આચાર્યશ્રીઓ, અનુસ્નાતક કેન્દ્રોના ઇન્યાર્જશ્રીઓ તેમજ અનુસ્નાતક ભવનોના અધ્યક્ષશ્રીઓને ઉપરોક્ત સંદર્ભદર્શિત પત્રો અન્વચે જણાવવામાં આવે છે કે પર્યાવરણની સુરક્ષા અને જાળવણી તેમજ સ્વચ્છતા અભિયાન અંતર્ગત શૈક્ષણિક સંકુલો/પરિસરોમાં નિયમિતપણે સાફ-સફાઇ થતી રઠે અને સ્વચ્છતાના ધોરણો જળવાઇ રઠે તે ઠેતુથી ઉપરોક્ત સંદર્ભદર્શિત પત્રોમાં દર્શાવેલ સુચનાઓ મુજબ નોડલ ઓફિસરની નિમણંક કરી સ્વચ્છતા અભિયાન અંતર્ગત સાફ સફાઇ અને પર્યાવરણની જાળવણીનાં કાર્યક્રમો દર પંદર દિવસે નિયત કરી તેમજ અમલવારીની ફોટોગ્રાફ્સ સહિતની જરૂરી માહિતી COGENT પોર્ટલ પર આ સહ સામેલ યુઝર મેન્યુઅલ મુજબ અપલોડ કરવા જણાવવામાં આવે છે.

Anativabot

#### બિડાણઃ-

- સંદર્ભદર્શિત પરિપત્રો ની નકલ
- COGENT પોર્ટલ માટેની યુઝર મેન્ચઅલ

કમાંક/બીકેએનએમયુ/એકેડેમિક/૨૧૫૧/૨૦૨૨

ભક્તકવિ નરસિંહ મહેતા યુનિવર્સિટી,

ગવર્મેન્ટ પોલીટેકનીક કેમ્પસ, ભક્તકવિ નરસિંહ મહેતા યુનિવર્સિટી રોડ,

ખડીયા, જુનાગઢ.

તા.૨૮/૧૨/૨૦૨૨

#### પ્રતિ,

ભક્તકવિ નરસિંહ મહેતા યુનિવર્સિટી સંલઞ્ન તમામ કોલેજના આયાર્યશ્રીઓ, અનુસ્નાતક કેન્દ્રોના ઇન્યાર્જશ્રીઓ તેમજ અનુસ્નાતક ભવનોના અધ્યક્ષશ્રીઓ તેમજ તમામ વિદ્યાર્થીઓ તરફ…

નકલ સાદર રવાના:-

માન.કુલપતિશ્રીના અંગત સચિવશ્રી

નકલ રવાના જાણ તથા યોગ્ય કાર્યવાઠી અર્થે:-

આઈ.ટી.સેલ. વેબસાઈટ પર પ્રસિદ્ધ થવા અને યોગ્ય કાર્યવાહી અર્થે…

સરકારી પોલિટેકનિક ઇમ્પશ, ભક્તકલિ નરસિંહ મહેતા ચુનિવર્સિટી શેક, ખકીચા, બૂનાગઢ – ૩૬૨૨૬૩, ગુજરાત (ભારત), ફોન નં. ૦૨૮૫ –ૃ૨૬૮૧૪૦૦ ફેફ્સ નં.૦૨૮૫–૨૬૮૧૫૦૩ Government Polytechnic Campus, Bhakta Kavi Narsinh Mehta University Road Khadiya, Junagadh - 362263 (Gujarat) Ph: 0285 - 2681400 fax : 0285 - 2681503

-**F**)

www.bknmu.edu.in Mehta Mayana Managada

એન.એસ.

ઉચ્ચ શિક્ષણ ક્રમિશનરશ્રીની કચેરી

એન.એસ.એસ. શાખા, બ્લોક નં.૧૨, બીજો માળ, ડૉ. જીવરાજ મહેતા ભવન, ગાંધીનગર, ગુજરાત રાજ્ય.

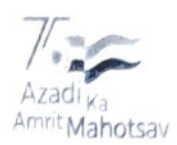

જા.ક્ર.:-NSS/સ્વચ્છતા અભિયાન/ 2022/**24642 - &ડા3**0

dl.**2**%/12/2022

#### પ્રતિ,

- 1. ૨જીસ્ટ્રારશ્રી, સરકારી યુનિવર્સિટીઓ, તમામ
- 2. પ્રોગ્રામ કો–ઓર્ડિનેટરશ્રી, એન.એસ.એસ. સંલગ્ન યુનિવર્સિટી તમામ
- 3. આચાર્ચશ્રી, તમામ સરકારી તથા અનુદાનિત કોલેજો અને શૈક્ષણિક સંસ્થાઓ, ગુજરાત રાજ્ય
- 4. એન.એસ.એસ. પ્રોગ્રામ ઓફિસરશ્રી, તમામ કોલેજો
- વિષય :– ઉચ્ચ અને ટેકનિકલ શિક્ષણ પ્રભાગ હસ્તકની સરકારી ચુનિવર્સિટીઓ, સરકારી તથા અનુદાનિત કોલેજો અને શૈક્ષણિક સંસ્થાઓમાં પર્યાવરણ સુરક્ષા તથા જાળવણીની બાબતોને મહત્વ આપવા તેમજ સ્વચ્છતા અભિયાન હાથ ધરવા બાબત
- સંદર્ભ :- શિક્ષણ વિભાગનો તા.૨૨/૧૨/૨૦૨૨નો પરિપત્ર ક્રમાંક: પરચ/૧૫૨૨/૭૭૨/ખ.

ઉપરોક્ત વિષય તથા સંદર્ભ પરત્વે જણાવવાનું કે, ઉચ્ચ અને ટેકનિકલ શિક્ષણ પ્રભાગ હસ્તકની સરકારી ચુનિવર્સિટીઓ, સરકારી તથા અનુદાનિત કોલેજો અને શૈક્ષણિક સંસ્થાઓમાં પર્યાવરણની સુરક્ષા અને જાળવણીને મહત્વ આપવા તેમજ સ્વચ્છતા અભિયાનને ઝુંબેશ તરીકે હાથ ધરવા અને શૈક્ષણિક સંકુલો/ પરિસરોમાં નિયમિતપણે સાફ–સફાઈ થતી રહે અને સ્વચ્છતાના ધોરણો જળવાઈ રહે તે હેતુથી આ સાથે સામેલ શિક્ષણ વિભાગના સંદર્ભદર્શિત પરિપત્ર દ્વારા સૂચનાઓ પરિપત્રિત કરવામાં આવેલ છે. આ સૂચનાઓ ધ્યાને લઈ શૈક્ષણિક સંકુલો/ પરિસરોની સ્વચ્છતા તેમજ પર્યાવરણની સુરક્ષા અને જાળવણીની વ્યવસ્થા સતત કાર્યરત રહે તે માટે યુનિવર્સિટી, કોલેજ અને શૈક્ષણિક સંસ્થાના વિધાર્થીઓ અને કર્મચારીઓ સંકલ્પ બદ્ધ થાય તે માટે દરેક સંસ્થાએ નોડલ ઓફિસરની નિમણુક કરી જરૂરી કાર્યવાઠી હાથ ધરવા જણાવવામાં આવે છે.

વધુમાં, દર પંદર દિવસે દરેક સંસ્થામા આ અભિયાન અંતર્ગત સાફસફાઇ અને પર્યાવરણની જાળવણીના કાર્યક્રમો કરી નિયત કરવામાં આવેલ પત્રકોમાં માહિતી ભરવી અને ફોટોગ્રાફ્સ અને માંગેલ વિગતો COGENT પોર્ટલ પર આ સાથે સામેલ યુઝર મેન્યુઅલ મુજબ અપલોડ કરવાના રહેશે.

સંયુક્ત કમિશ્વર

સચુક્ત કામશ્નર ઉચ્ચ શિક્ષણ કમિશનરની કચેરી, ગુ.રા.ગાંધીનગર

બિકાણ: ઉપર મુજબ

નકલ રવાના :

- સંયુક્ત નિયામકશ્રી, ટેકનિકલ શિક્ષણ, બ્લોક–૨/૬, કર્મચોગી ભવન, ગાંધીનગર (ટેકનિકલ શિક્ષણની સંસ્થાઓને જાણ કરવા સારુ)
- નકલ સવિનય રવાના:
  - નાયબ સચિવશ્રી (ઉચ્ચ શિક્ષણ), શિક્ષણ વિભાગ, બ્લોક નં.૫/૮, સચિવાલય, ગાંધીનગર

ઉચ્ચ અને ટેકનિકલ શિક્ષણ પ્રભાગ હસ્તકની સરકારી યુનિવર્સિટીઓ, સરકારી તથા અનુદાનિત કોલેજો અને શૈક્ષણિક સંસ્થાઓમાં પર્યાવરણ સુરક્ષા તથા જાળવણીની બાબતોને મહત્વ આપવા તેમજ સ્વચ્છતા અભિયાન હાથ ધરવા બાબત.

### ગુજરાત સરકાર શિક્ષણ વિભાગ ક્રમાંક : પરચ/૧૫૨૨/૭૭૨/ખ સચિવાલય, ગાંધીનગર. તા.૨૨/૧૨/૨૦૨૨

પરિપત્રઃ

પર્યાવરશની સુરક્ષા અને જાળવણી તથા ભારત સરકારના "સ્વચ્છ ભારત મિશન"ના ભાગ રૂપે ઉચ્ચ અને ટેકનિકલ શિક્ષણ પ્રભાગ હસ્તકની સરકારી યુનિવર્સિટીઓ, સરકારી અને અનુદાનિત કોલેજો તથા શૈક્ષણિક સંસ્થાઓ વધુ સ્વચ્છ અને સુઘડ બને તેમજ વિદ્યાર્થીઓને આરોગ્યપ્રદ વાતાવરણ સતત મળી રહે તે માટે રાજ્ય સરકાર પ્રતિબદ્ધ છે. ઘન કચરો વ્યવસ્થાપન, પ્રવાહી કચરો વ્યવસ્થાપન, ઈ-વેસ્ટ વ્યવસ્થાપન, "સિંગલ-યુઝ પ્લાસ્ટીક"નો વપરાશ અટકાવવા વગેરે બાબતોને ધ્યાને લઈ રાજ્ય સરકાર દ્વારા સ્વચ્છતા, પર્યાવરણ જાળવણી, પુનઃ પ્રાપ્ય ઉર્જાનો વપરાશ, ઉર્જા બચત, જળ વ્યવસ્થાપન, વૃક્ષારોપણ વગેરે કામગીરીને સતત પ્રોત્સાહન આપવામાં આવે છે.

ઉપરોક્ત વિગતે, ઉચ્ચ અને ટેકનિકલ શિક્ષણ પ્રભાગ હસ્તકની સરકારી યુનિવર્સિટીઓ, સરકારી તથા અનુદાનિત કોલેજો અને શૈક્ષણિક સંસ્થાઓમાં પર્યાવરણની સુરક્ષા અને જાળવણીને મહત્વ આપવા તેમજ સ્વચ્છતા અભિયાનને ઝુંબેશ તરીકે હાથ ધરવા અને શૈક્ષણિક સંકુલો/પરિસરોમાં નિયમિતપણે સાફ-સફાઈ થતી રહે અને સ્વચ્છતાના ધોરણો જળવાઈ રહે તે હેતુથી નીચે મુજબની સૂચનાઓ આથી પરિપત્રિત કરવામાં આવે છે.

 શૈક્ષણિક સંકુલ/પરિસર તેમજ શૈક્ષણિક સંસ્થાઓ/કચેરીઓની નિયમિત ધોરણે સાફ-સફાઇ અને સ્વચ્છતા જાળવી રાખવાની રહેશે. સંકુલમાં આવેલ બગીચા, મેદાન અને અન્ય સુવિધાઓ જેવી કે કેન્ટીન, હોસ્ટેલ, પુસ્તકાલય વગેરેની સાફ-સફાઈ નિયમિત થતી રહે તેની જાળવણી રાખવાની રહેશે.
 સ્થાનિક સ્વરાજ્યની સંસ્થાઓની જરૂર જણાયે મદદ લઈ તેમની સાથે સંકલન સાધી સ્વચ્છતાની કામગીરી સતત થતી રહે તેની તકેદારી રાખવાની રહેશે. વધુમાં, આ સ્વચ્છતા અભિયાન અંતર્ગત રાજ્ય સરકારના અધિકારીશ્રીઓ દ્વારા પજ્ઞ જે તે યુનિવર્સિટી/કોલેજની આકસ્મિક મુલાકાત લેવામાં આવશે.

શૈક્ષણિક સંકુલો/પરિસરોની સ્વચ્છતા તેમજ પર્યાવરણની સુરક્ષા અને જાળવશીની વ્યવસ્થા સતત કાર્યરત રહે તે માટે યુનિવર્સિટી, કોલેજ અને શૈક્ષણિક સંસ્થાના વિદ્યાર્થીઓ અને કર્મચારીઓ સંકલ્પ બદ્ધ થાય તે ઈચ્છનીય છે.

ગુજરાતના રાજ્યપાલશ્રીના હુકમથી અને તેમના નામે,

(મનોજ વાઘ

નાયબ સચિવ શિક્ષણ વિભાગ

પ્રતિ,

- કમિશનરશ્રી, ઉચ્ચ શિક્ષણ,
   બ્લોક-૧૨/૨, ડૉ.જીવરાજ મહેતા ભવન,
   ગાંધીનગર
- નિયામકશ્રી, ટેકનિકલ શિક્ષણ,
   બ્લોક-૨/૬, કર્મયોગી ભવન, ગાંધીનગર
- સિલેક્ટ ફાઈલ

આપની કચેરી હસ્તકની સરકારી યુનિવર્સિટીઓ, સરકારી તથા અનુદાનિત કોલેજો અને શૈક્ષણિક સંસ્થાઓ પરિપત્ર મોકલી આપવાની વિનંતીસહ.

શેરા ક્રમાંક:ડીટીઈ/એકેડેમીક/ક(૪)/પર્યાવરણ સુરક્ષા/૨૦૨૨ / ૧૦૧૬ ટેકનીકલ શિક્ષણ નિયામકશ્રીની કચેરી, કર્મયોગી ભવન, બ્લોક નં.૨ છઠ્ઠો માળ, સેકટર-૧૦/એ, ગાંધીનગર

CII. 2 7 DEC 2022

નકલ રવાના:- જાણ તથા જરૂરી કાર્યવાહી સારૂ. ( ઈ-મેંઈલ દ્વારા)

- ૧. અત્રેની કચેરીના તાબા ફેંઠળના તમામ સરકારી અને અનુદાનિત સંસ્થાઓ તરફ.
- ર. તમામ ખાનગી પ્રોફેશનલ યુનિવર્સિટીઓ તરફ.
- ચેરમેનશ્રી, ટેકનીકલ પરીક્ષા બોર્ડ, ગાંધીનગર તરફ (તમામ ગ્રાંન્ટ ઈન એડ તેમજ ખાનગી ટેકનીકલ સ્કુલોને ઈ-મેલ દ્વારા જાણ કરવા સારૂ.)

નાયબ ટેકનીકલ શિક્ષણ નિયામક

<u> પત્રક - ૧</u>

| <u>પત્રક - ૧</u>                                                        | N . 21             |
|-------------------------------------------------------------------------|--------------------|
| યુનિવર્સિટી / કોલેજમાં દર પખવાડિયે સ્વચ્છતા કાર્યક્રમ પરી થયા બાદ નોદવ  | 20022              |
| આચાર્ચશ્રી/રજીસ્ટ્રારશ્રીએ આપવાની થતી વિગ્રતોનું પુત્રક                 | ા આાફસર અન         |
|                                                                         |                    |
| ૧. યુનિવર્સિટીનું નામ :                                                 | -                  |
| ર. કોલેજનું નામ                                                         | 14                 |
| 3 સોલ સોસ સોસ્પ્ર સોસ્પ્ર કરેલું કે કે કે કે કે કે કે કે કે કે કે કે કે | <u></u>            |
| ૩. બગ.બસ.અસ. પ્રાગ્રામ આાફસર ∕ નોડલ ઓફિસરનું નામ :                      |                    |
| મોબાઈલ નંબર ઇ – મેઇલ                                                    | 1.11               |
| ૪. પ્રવૃત્તિનું નામ :                                                   | 1                  |
| ૫. પ્રવૃત્તિની વિગત (૫૦ શબ્દોમાં) :                                     | No. 1              |
|                                                                         | 1                  |
|                                                                         | 1                  |
|                                                                         | 1 K                |
|                                                                         | Ry II              |
|                                                                         | 1                  |
|                                                                         |                    |
|                                                                         | * <u>13</u>        |
|                                                                         |                    |
| ૬. ભાગ લીધેલ વિદ્યાર્થીઓની સંખ્યા : ભાઇઓ બહેનોકુલ                       | 4) I I E I<br>4) C |
| ૭. ભાગ લીધેલ અધ્યાપકોની સંખ્યા : ભાઇઓ બહેનોકલ                           | * 1                |
| ૮. ભાગ લીધેલ મહાનુભાવોની સંખ્યા : ભાઇઓ બહેનો ના કુલ્લ                   |                    |
| ૯. પ્રવૃત્તિના ફોટોગ્રાક્સ સંકાઇ કર્યા પ્રકેલાના સને લાદનાપ             |                    |
| ન મુખ્યત્વે કે ગય પ્લેલાં અંગે આદના)                                    |                    |
|                                                                         | 5                  |
|                                                                         |                    |
|                                                                         | 1. j               |
|                                                                         | 1                  |
|                                                                         |                    |
|                                                                         | 5.a                |
|                                                                         | - 1                |
|                                                                         | 4                  |

1

1

1

1

ŝ,

<u>સ્વચ્છતા પ્રવૃત્તિ પૂરી થયા બાદ નોડલ ઓફિસરે નીચેની બાબતો ચેક કરી પોતાની અને આયાર્થની</u> સઠી કરવી:

\* 31

| ક્રમ         | વિગત                                                                                 | હા | ના |
|--------------|--------------------------------------------------------------------------------------|----|----|
| 9 1          | સમગ્ર સંસ્થા પરિસરમાં સફાઇ કરી કચરાના ઢગલા ભરી લેવામાં આવ્યા છે ?                    |    |    |
| 1            | ધન કચરાનુ વજન :-                                                                     |    |    |
| 2,           | સમગ્ર પરિસરમાંથી પ્લાસ્ટિક કચરો વીણી લેવામાં આવ્યો છે ?                              |    |    |
| 11           | ંપ્લાસ્ટિક કચરાનું વજન                                                               |    |    |
| 3            | ્સમગ્ર પરિસરમાં પાણી ભરાવાથી થતી ગંદકી દૂર કરવામાં આવેલ છે?                          |    |    |
| 8            | સંસ્થાના દરેક ટોઇલેટ∕ બાથરૂમની સફાઇ નિયમિત કરવામાં આવે છે?                           |    |    |
| ч.           | દરેક વોશબેસીન પર હેન્ડવોશ કે સાબુની વ્યવસ્થા કરવામાં આવેલ છે?                        |    |    |
| 5 4          | સંસ્થાના દરેક વર્ગખંડ, લૉબી, દાદરા, સ્ટાફરૂમ, પ્રચોગશાળા, આચાર્ચ ખંડ અને અન્ય        |    |    |
| 1            | રૂમોમાં સફાઇ કરવામાં આવેલ છે?                                                        |    |    |
| 9.           | સંસ્થાના મકાનની છત, અગાસી, બારી-બારણાના છજા ઉપર સફાઇ કરવામાં આવેલ છે?                |    |    |
| ٤.           | સંસ્થાના મકાનમાં આવેલ પાણીની તળિયા ટાંકી કે છત પરના ટાંકા સાફ કરવામાં                |    |    |
| 1            | આવેલ છે?                                                                             |    |    |
| e            | ્સંસ્થામાં ગટરના પાણીના નિકાલ માટે યોગ્ય વ્યવસ્થા કરવામાં આવેલ છે?                   |    |    |
| 90           | સંસ્થા પરિસરમાં મચ્છર અને અન્ય કીટકોના નાશ માટે સમયાંતરે જંતુનાશક દવાઓ               |    |    |
| \$7.         | છાંટવામાં આવે છે?                                                                    |    |    |
| 99           | સંસ્થામાં સફાઇ માટે સાવરણા, સાવરણી, એસિડ, ફિનાઇલ, બકેટ, ટબલર તેમજ દરેક               |    |    |
| 1. 5         | વર્ગખંડ, લૉબી, કેન્ટીન, મૅસ, હ્રોસ્ટેલ પરિસરમાં કચરાપેટીની વ્યવસ્થા કરવામાં આવેલ છે? |    |    |
| 42           | સંસ્થા પરિસરના કચરાનું વર્ગીકરણ તથા કચરાના નિકાલ બાબતે રેકર્ડ નિભાવવામાં             |    |    |
| 16           | ૈંચાવે છે?                                                                           |    |    |
| ٩3           | સંસ્થામાં મુકવામાં આવેલ પાણીના દરેક નળ લિકેજ નથી તે ચેક કરવામાં આવેલ છે?             |    |    |
| 98           | સંસ્થાના મકાનને નિયમિત રંગરોગાન કરવામાં આવે છે?                                      |    |    |
| ૧૫           | સંસ્થાના પરિસરમાં બિનજરૂરી ધાસ, નીંદણ અને ઝાડી-ઝાંખરાનો નિકાલ કરવામાં આવેલ           |    |    |
| 1            | je<br>9?                                                                             |    |    |
| ٩ <b>५</b> , | પ્રયોગશાળાના કચરા અને રસાયણયુક્ત પાણીનો યોર્ગ્ય નિકાલ કરવામાં આવે છે?                |    |    |
| 99           | સંસ્થાના ટોઇલેટ-બાથરૂમની નિયમિત સફાઇ બાબતે સમયપત્રક અને ચેકલિસ્ટ તૈયાર               |    |    |
| 1.00         | ્રકુરેલ છે?                                                                          |    |    |

નોડૂલ ઓફિસરની સહી તાફીખ: રજિસ્ટ્રા૨/આચાર્ચની સહી-સિક્કો

### <u> પત્રક - ૨</u>

5.4

行山

10-13

いない

| <u><u>u</u>a</u>                            | 15 - 2                        | W- 113 1                                                                                                    |
|---------------------------------------------|-------------------------------|----------------------------------------------------------------------------------------------------|
| ચુનિવર્સિટી / કોલેજમાં દર પખવાડિયે પર્યાવરણ | . જાળવણી કાર્યક્રમ પરો થયા બા | દ નોડલ ઓકિસર                                                                                                    |
| અને આચાર્યશ્રી/રજાસ્ટારશ્રીએ                | આપવાની થતી વિગતોનં પત્રક      |                                                                                                    |
|                                             |                               | 2                                                                                                    |
|                                             |                               | in the second second se |
| ૧. યુનિવર્સિટીનું નામ :                     |                               |                                                                                                    |
| ર. કોલેજનું નામ :                           |                               | 199                                                                                                    |
| 3. એન.એસ.એસ. પ્રોગ્રામ ઓફિસર / નોડલ ઓફિસ    | રનું નામ :                    |                                                                                                    |
| મોબાઈલ નંબર ઇ – મેઇલ                        | a                             | 1<br>                                                                                                    |
| ૪. પ્રવૃત્તિનું નામ :                       |                               |                                                                                                    |
| ૫. પ્રવૃત્તિની વિગત (૫૦ શબ્દોમાં) :         | and the last of the t         |                                                                                                    |
|                                             |                               | 1.8                                                                                                    |
|                                             |                               | 4                                                                                                    |
|                                             |                               | P 121                                                                                                    |
| 1                                           |                               |                                                                                                    |
|                                             |                               |                                                                                                    |
|                                             |                               | 19                                                                                                    |
|                                             |                               |                                                                                                    |
|                                             |                               |                                                                                                    |
|                                             |                               | <u> </u>                                                                                                    |
| s. ભાગ લીધેલ વિદ્યાર્થીઓની સંખ્યા : ભાઇઓ    | બહેનોકુલ                      | to a la                                                                                                    |
| െഡാ റിറ്റെ പടവാളിപ്പാമായ ബട്ടായ             | (1) (1) (1)                   | 31 X 1                                                                                                    |
| ું. ભાગ ભાવલ અવ્યાપુંડાના સખ્યા : ભાઇઆ      | બરુનાકુલ                      | 1.4                                                                                                    |
| ૮. ભાગ લીધેલ મહાનુભાવોની સંખ્યા : ભાઇઓ      | બઠેનોકુલ                      | a                                                                                                    |
| ૯. પ્રવત્તિના કોટોગ્રાક્સ :                 |                               |                                                                                                    |
|                                             |                               |                                                                                                    |
|                                             |                               | Î.                                                                                                    |
|                                             |                               | 1                                                                                                    |
|                                             |                               | 2 3 4 4<br>25 8 6                                                                                                    |
|                                             |                               | 201                                                                                                    |
|                                             |                               | 2                                                                                                    |
|                                             |                               |                                                                                                    |
|                                             |                               |                                                                                                    |

🥼 <u>પર્યાવરણ જાળવણી અને સુરક્ષાની પ્રવૃત્તિ પ</u>ૂરી થયા બાદ નોડલ ઓફિસરે નીચેની બાબતો ચેક કરી <u>પોતાની અને આચાર્યની સહી કરવી:</u>

Υ.

| 14         | <u>पाताना जन आयावना सहा ४२वाः</u>                                                 |    |    |
|------------|-----------------------------------------------------------------------------------|----|----|
| ક્રમ       | વિગત                                                                              | હા | ના |
| ٩          | ્ર્સંસ્થા પરિસરમાં બાગ-બગીચા તથા વૃક્ષારોપણ કરવામાં આવેલ છે ?                     |    |    |
| 15         | વૃક્ષારોપણ કરેલ વૃક્ષોની સંખ્યા :                                                 |    |    |
| 2          | વીજળી બીલમાં બચત બાબતે સંસ્થા દ્વારા પગલાં લેવામાં આવેલ છે?                       |    |    |
|            | ગત માસનું વીજળી બીલ (યુનિટ સંખ્યા ):-                                             |    |    |
| 1. 3       | ્આ માસનું વીજળી બીલ (યુનિટ સંખ્યા ):-                                             |    |    |
| 3.5        | વીજબીલમાં વધારો થયેલ હોય તો તેના કારણોઃ-                                          |    |    |
| 3          | સંસ્થામાં વીજળી માટે સોલાર રૂફ ટોપ પ્લાન્ટ ઉપલબ્ધ છે ? જો હા, તો તે કાર્યરત છે કે |    |    |
|            | કેમ?                                                                              |    |    |
| 8          | સંસ્થામાં વરસાદી પાણીના સંગ્રહ (રેઇન વોટર હાર્વેસ્ટીંગ)ની વ્યવસ્થા છે?            |    |    |
| ú          | સંસ્થા પરિસરમાં બાગ-બગીચા અને વૃક્ષોની નિયમિત માવજત અને જાળવણી કરવામાં            |    |    |
| 1          | ંચાવે છે?                                                                         |    |    |
| <b>9</b> ] | ુસંસ્થા પરિસરમાં ઔષધિય વૃક્ષોનું વાવેતર તથા તેની ઓળખ વિદ્યાર્થીઓને કરવામાં        |    |    |
|            | ખાવે છે?                                                                          |    |    |
| ٩          | સંસ્થા પરિસરમાં રઢેલાં વૃક્ષોની ઓળખ તથા તેના વિવિધ ભાગોના ઉપયોગ બાબતના            |    |    |
| 1          | 'બોર્ડ દરેક વૃક્ષ પાસે લગાવવામાં આવેલ છે?                                         |    |    |
| CI         | ્સંસ્થા પરિસરમાં રહેલાં વૃક્ષોના પાંદડાં ખરવાથી થયેલ કચરામાંથી સેન્દ્રીય ખાતર     |    |    |
| 20         | ંબનાવવામાં આવે છે?                                                                |    |    |
| e ,        | સંસ્થા પરિસરમાંથી વીણવામાં આવતા પ્લાસ્ટિક કચરાને રિસાથકલ કરવા માટે                |    |    |
| - 24       | આપવામાં આવે છે ?                                                                  |    |    |
| ٩0'        | સંસ્થા પરિસરમાં આવેલ વૃક્ષો માટે રેકર્ડ રજિસ્ટર નિભાવવામાં આવે છે?                |    | 4  |
| 99         | પર્યાવરણ જાળવણી માટે વિદ્યાર્થીઓને માર્ગદર્શન માટે સેમિનાર અને કાર્યક્રમોનું      |    |    |
| 15         | આયોજન કરવામાં આવે છે?                                                             |    |    |
| 9.51       | રખડતા ઢોરથી વૃક્ષના રક્ષણ માટે વૃક્ષોને ટ્રી-ગાર્ડ બનાવવામાં આવેલ છે?             |    |    |
| 93         | સંસ્થા પરિસરમાં વિદ્યાર્થીઓને પ્લાસ્ટિકના રિસાયકલ, રિયુઝ અને રિડ્યુસ બાબતે જાગૃત  |    |    |
|            | કરવામાં આવેલ છે?                                                                  |    |    |
| 98         | સંસ્થા પરિસરમાં વાયુ પ્રદૂષણ, ઇ-વેસ્ટ પ્રદૂષણ, ભુમિ પ્રદુષણ, જળ પ્રદૂષણ અટકાવવા   |    |    |
| 1          | બાબતે જરૂરી બોર્ડ લગાવવામાં આવેલ છે?                                              |    |    |
| ૧૫         | સંસ્થાના બગીયા, મેદાન તથા અન્ય જગ્યાઓ પર પર્યાવરણ જાળવણી બાબતે                    |    |    |
|            | સ્યનાઓના બોર્ડ લગાવેલ છે?                                                         |    |    |
| ٩ ५        | પ્રાકૃતિક ખેતી બાબતે સંસ્થામાં કાર્યક્રમોનું આયોજન અને પ્રયોગો કરવામાં આવે છે?    |    |    |
|            |                                                                                   |    |    |

નોડલ ઓફિસરની સઠી તારીખુ:

રજિસ્ટ્રા૨/આચાર્ચની સહ્રી-સિક્કો

Acharya Devvrat Governor, Gujarat Gandhinagar-382021

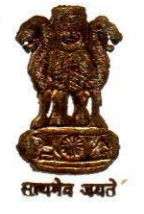

NO, GIS/PS/8357/2022

राज्यपाल, गुजरात गांधीनगर-३८२०२१

आदरणीय कुलपति महोदय,

हम जानते हैं कि हमारे जीवन में स्वच्छता का बड़ा महत्व है। महात्मा गांधीजी हमेशा यह कहा करते थे कि स्वच्छता में ईश्वर का निवास होता है। मैं मानता हूं कि हमारे विश्वविद्यालय भी इतने साफ-सुथरे होने चाहिए, जिससे यहां अध्ययन कर रहे सभी छात्र भी परिसर के स्वच्छ वातावरण से ही प्रेरित होकर स्वच्छता के संस्कार को अपनाए और स्वच्छता को अपनी आदत बनाए।

हमारे यशस्वी प्रधानमंत्री श्री नरेन्द्र मोदी जी ने भी समूचे देश में स्वच्छता अभियान द्वारा स्वच्छता के प्रति लोगों को जागृत करके "स्वच्छ भारत, स्वस्थ भारत मिशन" के लिए जनशक्ति को जोड़ा है। इसी क्रम में मेरा आपसे अनुरोध है कि हमारे विश्वविद्यालयों में भी छात्रों को जोड़कर स्वच्छता अभियान शुरु किया जाए ताकि विद्यार्थियों में स्वच्छता एक आदत बने और हम "स्वच्छ भारत, स्वस्थ भारत मिशन" में अपना श्रेष्ठ योगदान दें सके। स्वच्छता अभियान केवल एक दिन के लिए नहीं, अपितु निरंतर चलनेवाला अभियान बने वह भी जरूरी है जिससे छात्रो के लिए स्वच्छता अपना नित्यक्रम बनेगी।

मुझे आपसे यह भी अनुरोध है कि छात्रालय में रह रहे विद्यार्थियों के कमरों की भी सफाई इत्यादि का भी समय-समय पर निरीक्षण होता रहे। इसके अतिरिक्त, परिसर में स्थित टॉइलेट इत्यादि की नियमित रूप से सफाई हो, यह भी सुनिश्चित किया जाये। परिसर के दीवाल भी स्वच्छ रहे, इसका भी विशेष ध्यान रखा जाये।

अतः आपसे मेरा अनुरोध है कि आप अपने विश्वविद्यालय में एक सप्ताह के लिए स्वच्छता अभियान का आयोजन करें और इसके सफल परिपालन के लिए एक निश्चित कार्यक्रम की रूपरेखा तैयार कर इसकी जानकारी राजभवन की ओर प्रेषित करने की व्यवस्था की जाये, ताकि इस अभियान को और आगे बढ़ाया जा सके।

भवदीय (आचार्य देवव्रत)

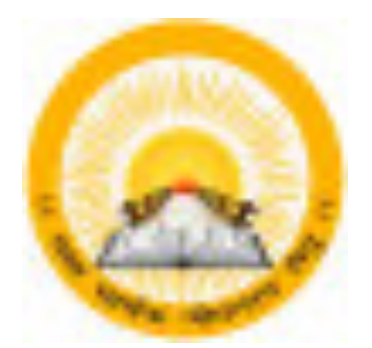

### **UDAYAM – COGENT**

For

**Higher and Technical Education – Government of Gujarat** 

**User Manual** 

for

**Cleanliness (Phase-2)** 

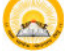

# **INDEX**

| Sr no. | Title                   | Page no |
|--------|-------------------------|---------|
|        | Add Event               | 4       |
|        | 1.1 Registration Detail | 5       |
| 1      | 1.2 Attendance Detail   | 6       |
|        | 1.3 Guest Details       | 7       |
|        | 1.4 Upload Documents    | 9       |
|        | 1.5 View Preview        | 10      |

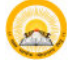

#### 1. Registration & Verification

Step 1.1 : Visit <u>https://gujgov.edu.in/</u>

**Step 1.2**: if you are already registered then Login with your Credentials.

 $\bigcirc$ 

Note: If you are new user or not registered yet, then go to **Cogent Registration** Manual (Attached herewith)

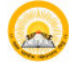

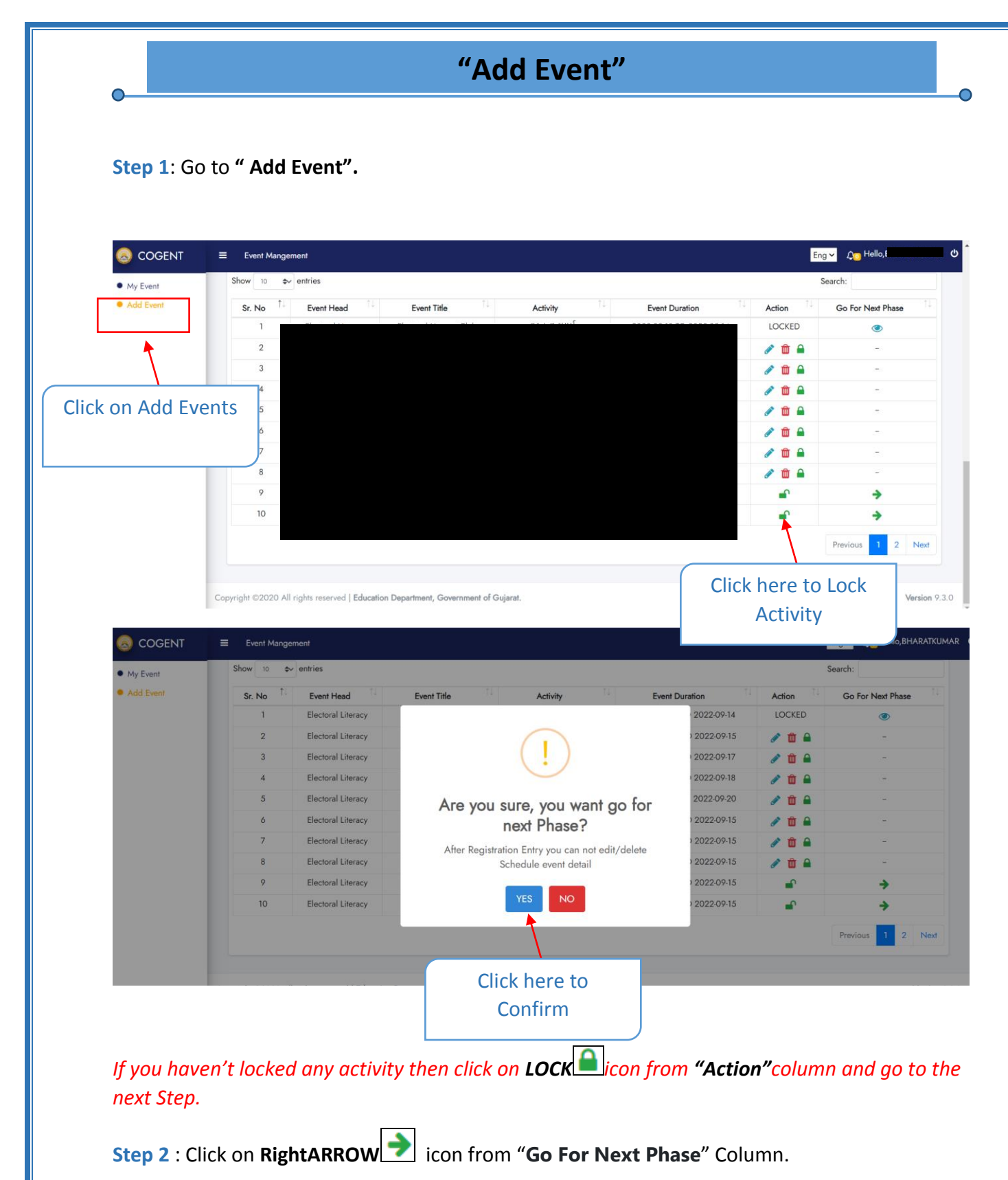

Step 3 : Click on "Yes" to confirmation.

**1. Registration Details** 

Step 1.1 : Go to "Registration Details"

0

| COGEINI                                      | Event Mangement                                                                              |           |                           | Eng 🛩           | <b>൧</b> ҈ Hello, |
|----------------------------------------------|----------------------------------------------------------------------------------------------|-----------|---------------------------|-----------------|-------------------|
| <ul><li>My Event</li><li>Add Event</li></ul> | A.M.P. LAW COLLEGE-RAJKOT                                                                    |           |                           |                 | UDAYAM-COGEN      |
| [                                            | Registration Detail Attendan                                                                 | co Detail | Juest Detail              | Upload Document | Vie               |
|                                              | Registration Information                                                                     |           |                           |                 |                   |
|                                              | Event Convenor *                                                                             | ~         | Event Co-Convenor(If any) |                 |                   |
|                                              | Registered Students *                                                                        |           | Registered Faculty *      |                 |                   |
|                                              | Male                                                                                         | male      | Male                      | Female          |                   |
|                                              | Total Registered Participants                                                                |           |                           |                 |                   |
|                                              | Summary of Feedback * (60 charachters are required)                                          |           |                           |                 |                   |
|                                              | Total Registered Participants                                                                |           |                           |                 |                   |
|                                              | Total Count                                                                                  |           |                           |                 |                   |
| nter all the                                 | mmary of Feedback * (60 charachters are required)<br>Enter Feedback (maximum 500 characters) |           |                           |                 |                   |
| egistration                                  |                                                                                              |           |                           |                 |                   |
| egistration<br>Information                   | pchure (pdf format and < 5mb)                                                                |           |                           |                 |                   |
| egistration<br>nformation                    | ochure (pdf format and < 5mb)<br>Choose File                                                 |           |                           |                 |                   |
| egistration<br>nformation                    | ochure (pdf format and < 5mb)<br>Choose File                                                 | SAVE      | E & NEXT                  |                 |                   |
| egistration                                  | chure (pdf format and < 5mb)<br>Choose File                                                  | SAVE      | E & NEXT                  | Click on Save   | e &               |

**Step 1.2** : Enter all Registration information.

Step 1.3 : Click on "SAVE & NEXT"

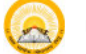

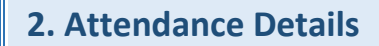

Step 2.1 : Go to "Attendance Details"

|   |                                              | Event Mangement                                                 |                                   |                    |                           | Eng 🗸                   | ည့္ Hello,t 🖒 👌                       |
|---|----------------------------------------------|-----------------------------------------------------------------|-----------------------------------|--------------------|---------------------------|-------------------------|---------------------------------------|
|   | <ul><li>My Event</li><li>Add Event</li></ul> | A.M.P. LAW COLL                                                 | ege-rajkot                        |                    |                           |                         | UDAYAM-COGENT 🕜                       |
|   |                                              | Registration Detail                                             | Attendance Detail                 |                    | Guest Detail              | Upload Document         | View Preview                          |
|   |                                              | Attendance Detail<br>Activity Date *                            | ¥                                 |                    |                           |                         | -                                     |
|   |                                              | Present Students *<br>Male                                      | Female                            |                    | Present Faculty Members * | Female                  |                                       |
|   | Enter all the                                | resent Other Members *<br>Male                                  | Female                            |                    | Total                     |                         |                                       |
|   | nformation                                   |                                                                 |                                   | ADD AT             | TTENDANCE                 | Click on Add            | k k k k k k k k k k k k k k k k k k k |
|   |                                              | Attendance Data                                                 |                                   |                    |                           | Attendance              | -                                     |
|   |                                              | Sr No.                                                          | Activity Date                     | Student<br>(M) (F) | Faculty<br>(M) (F)        | Other Member<br>(M) (F) | Action                                |
|   |                                              | Attendance Detail<br>Attendance Sheet: (pdf form<br>Choose File | at and < 5mb)                     |                    |                           |                         | -                                     |
| C | Upload                                       |                                                                 |                                   | BACK               | SAVE & NEXT               |                         |                                       |
|   | Attendance                                   | yright ©2020 All rights reset                                   | ved   Education Department, Gover | nment of Gujarat.  |                           |                         | Version 9.3                           |
|   | Sheet here                                   |                                                                 |                                   |                    | Click                     | on SAVE & NEXT          |                                       |

#### Step 2.2 : Enter Attendance Details

- Step 2.3 : Upload Attendance Sheet
- Step 2.4 : Click on "SAVE & NEXT"

|                                              |                                                                                                    |                                         |                         |                                                          | Hello,I            |
|----------------------------------------------|----------------------------------------------------------------------------------------------------|-----------------------------------------|-------------------------|----------------------------------------------------------|--------------------|
| <ul><li>My Event</li><li>Add Event</li></ul> | A.M.P. LAW COLLEGE-                                                                                                    | RAJKOT                                  |                         | UDA                                                      | YAM-COGENT         |
|                                              | Registration Detail                                                                                                    | Attendance Detail                       | Guer Detail             | Upload Document                                          | View P             |
|                                              | Special Guest                                                                                                    |                                         |                         | Special guest like : (Minister,MLA,MP,Industr            | rialist,Professor] |
|                                              | Enter Email Id<br>Special Guest Name *<br>Enter Special Guest Name<br>About *<br>Enter About Special Guest (maxim                         | Click on "YES" if y<br>Men              | ou are a COGENT<br>nber | Special Guest Gender *                                   |                    |
| Enter Sp                                     | ecial                                                                                                    |                                         |                         |                                                          |                    |
|                                              |                                                                                                    |                                         |                         |                                                          |                    |
| Gues                                         | st                                                                                                    |                                         |                         |                                                          |                    |
| Gues                                         | Resource Person Detail                                                                                                    | Click o                                 | n "YES" if you have     | e resource person ir                                     | nforma             |
| Gues                                         | Resource Person Detail<br>Resource Person Information (if an<br>Are You Cogent Member ? O Yes<br>Email Id : *                             | y) : ● Yes ∪ No<br>● No                 | n "YES" if you have     | e resource person ir                                     | nforma             |
| Gues                                         | Resource Person Detail<br>Resource Person Information (if an<br>Are You Cogent Member ? O Yes<br>Email Id : *<br>Guest Name *             | y) :  Yes TNo Click O Contact No *      | n "YES" if you have     | e resource person in<br>Guest Gender *<br>Suest Gender * | nforma             |
| Gues<br>ter COGENT                           | Resource Person Detail<br>Resource Person Information (if an<br>Are You Cogent Member ? O Yes<br>Email Id : *<br>Guest Name *<br>Email Id | y) :  Yes TNo No Contact No *           | n "YES" if you have     | e resource person in<br>Guest Gender *                   | nforma             |
| Gues<br>ter COGENT                           | Resource Person Detail<br>Resource Person Information (if an<br>Are You Cogent Member ? O Yes<br>Email Id : *<br>Guest Name *<br>Email Id | y) : ● Yes J No<br>● No<br>Contact No * | n "YES" if you have     | e resource person ir<br>Guest Gender *                   | nforma             |

else "No" ) and follow below steps.

Step 3.2 : Select "Yes" or "No"

If you are a COGENT member then Select yes and Enter <u>COGENT Email ID</u>, else Enter below mentioned details.

Step 3.3 : Enter "COGENT memberInformation"

Step 3.4 : If you select "Yes" from Special guest, then enter "special guest information"

Step 3.5 : Click on "SAVE & NEXT"

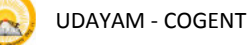

#### 4. Upload Documents

#### Step 4.1 : Go to "Upload Document"

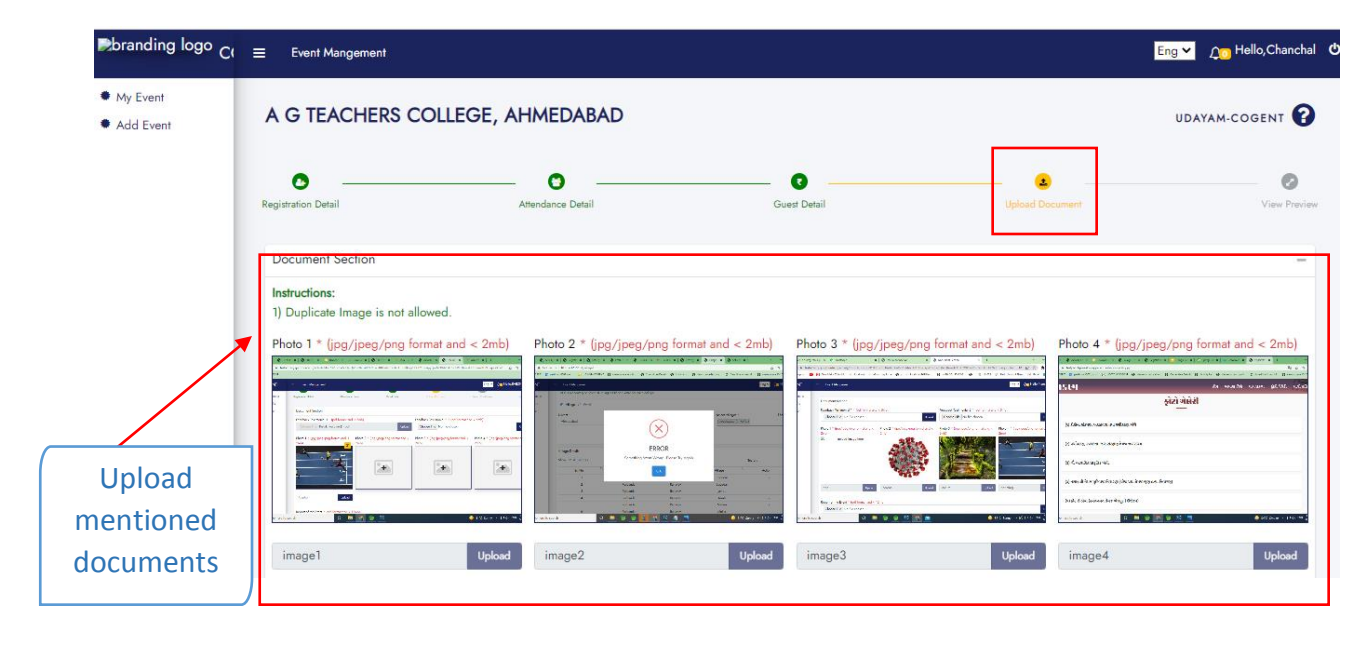

| Choose File No file chosen  |               |                          | Uplo                            |
|-----------------------------|---------------|--------------------------|---------------------------------|
| Document Data               |               |                          |                                 |
| Show 10 🗢 entries           |               |                          | Search:                         |
| Sr No. ↑↓                   | Document Name | ţ†                       | Action                          |
| 1                           | IMAGE1        |                          | ۲                               |
| 2                           | IMAGE2        |                          | ۵                               |
| 3                           | IMAGE3        |                          | ۲                               |
| 4                           | IMAGE4        |                          | ۵ 🛍                             |
| 5                           | REPORT PDF    |                          | ۵                               |
| Showing 1 to 5 of 5 entries |               |                          | Previous 1 Ne                   |
|                             | BACK          | хт                       |                                 |
| Click on NEX                | Т             | Click to down<br>uploade | nload and remove<br>d documents |

Step 4.2: Upload all the mentioned documents

Step 4.3: Click on "NEXT"

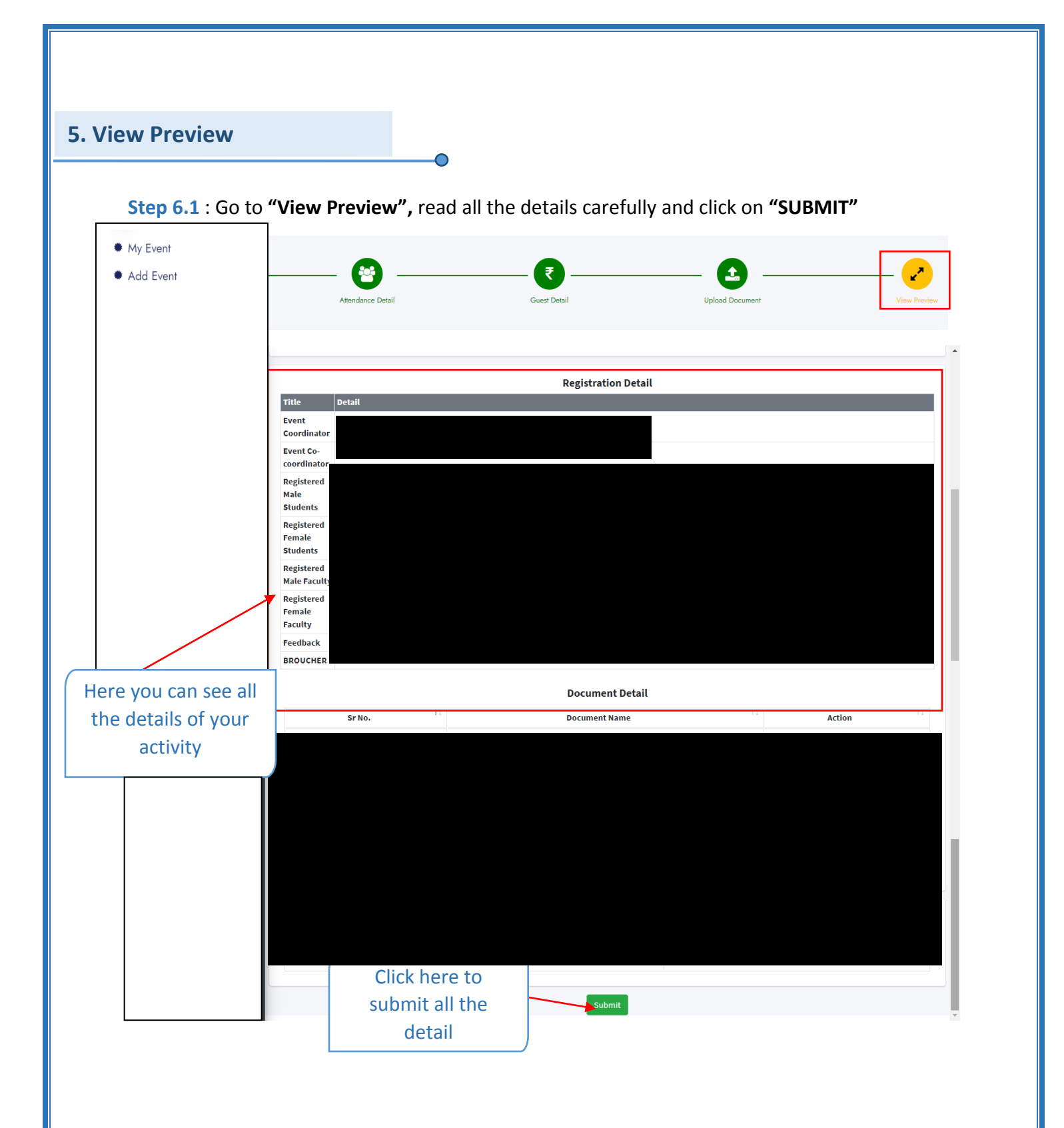

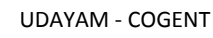

| S COGENT    | Event Mangement                       | :                 |                                                   |                               |                          |                     |                             |                                 |                        | 🔎 Hello, <b>User C</b>    |
|-------------|---------------------------------------|-------------------|---------------------------------------------------|-------------------------------|--------------------------|---------------------|-----------------------------|---------------------------------|------------------------|---------------------------|
| My Event    | · · · · · · · · · · · · · · · · · · · |                   | - 😢                                               |                               | ₹                        |                     | 2                           | 2                               |                        |                           |
| Add Event   | Ion Detail                            |                   | Attendance Detail                                 | . 61                          | lest Detail              |                     | la Document                 | Award/Cer                       | titicate               | View Prev                 |
| a rida Erom | rity Report                           |                   |                                                   |                               |                          |                     | Shree Atal                  | Bihari Vajpayee Governm         | ent Arts & Commer      | ce College Vankal , Surat |
|             |                                       |                   |                                                   |                               |                          |                     |                             |                                 |                        | Activity Id : null        |
|             |                                       |                   |                                                   |                               | Schedule E               | vent Detail         |                             |                                 |                        |                           |
|             | Title                                 |                   | Detail                                            |                               |                          |                     |                             |                                 |                        |                           |
|             | Event Head                            |                   | PanchPrakalp                                      |                               |                          |                     |                             |                                 |                        |                           |
|             | Event Title                           |                   | કોરોના સંક્રમણ અટકવવ                              | ા તથા રસીકરણ અંગે             |                          |                     |                             |                                 |                        |                           |
|             | Activity                              |                   | ચર્ચાસભા                                          |                               |                          |                     |                             |                                 |                        |                           |
|             | Sub Activity                          |                   | null                                              |                               |                          |                     |                             |                                 |                        |                           |
|             | Start Date                            |                   | 2021-10-01                                        |                               |                          |                     |                             |                                 |                        |                           |
|             | End Date                              |                   | 2021-10-08                                        |                               |                          |                     |                             |                                 |                        |                           |
|             | No of Days                            |                   | 8 (Days)                                          |                               |                          |                     |                             |                                 |                        |                           |
|             | Villages                              |                   | Akri Moti (HIZI અકા)                              |                               |                          |                     |                             |                                 |                        |                           |
|             | Significance of the eve               | nt                | activityDTO.otherSubT                             | opicactivityD10.otherSubTopic | activityD10.otherSubTopi | cactivityDTO.otherS | SubTopicactivityDTO.other   | SubTopic                        |                        |                           |
|             |                                       |                   |                                                   |                               | Deviatoret               | Datall              |                             |                                 |                        |                           |
|             | Title                                 | Detail            | _                                                 |                               | Registrati               | on Detait           |                             |                                 | _                      |                           |
|             | Event Coordinator                     | Mr. Balvantkun    | nar ManajibhaiChaudha                             | ari                           |                          |                     |                             |                                 |                        |                           |
|             | Event Co-coordinator                  | Mr. Gjanandbh     | ai GenubahiJadav                                  |                               |                          |                     |                             |                                 |                        |                           |
|             | Registered Male                       | 2                 |                                                   |                               |                          |                     |                             |                                 |                        |                           |
|             | Registered Female<br>Students         | 2                 |                                                   |                               |                          |                     |                             |                                 |                        |                           |
|             | Registered Male<br>Faculty            | 2                 |                                                   |                               | $\checkmark$             |                     |                             |                                 |                        |                           |
|             | Registered Female                     | 2                 |                                                   | Activi                        | ty Submitted             |                     |                             |                                 |                        |                           |
|             | Feedback                              | var ctx = "\${pag | eContext.request.cont<br>).ready(function() { var | Su                            | ccessfully               |                     | AttendanceList = []; var ac | :tivityDateList = []; var selec | tedObj = {]; var activ | ityAttendanceListFinal =  |
|             | BROUCHER                              | -                 |                                                   | Your activity Id is           | COGEN I/Activity         |                     |                             |                                 |                        |                           |
|             |                                       |                   |                                                   |                               | Ok                       |                     |                             |                                 |                        |                           |
|             |                                       |                   |                                                   |                               | Attendan                 | ce Detail           | $\searrow$                  |                                 |                        |                           |
|             |                                       |                   |                                                   |                               |                          | :                   | Student                     |                                 | Faculty                |                           |
|             | Sr No.                                |                   |                                                   | Activity Date                 |                          | (M)                 | 11 (F)                      | (M)                             |                        | (F)                       |
|             | 1                                     |                   |                                                   | 2021-10-01                    |                          | 1                   | 1                           | 11                              |                        | 1                         |
|             | 2                                     |                   |                                                   | 2021-10-02                    |                          |                     |                             |                                 |                        | 1                         |
|             | 3                                     |                   |                                                   | 2021-10-03                    |                          | Her                 | e's vour a                  | activity                        |                        | 2                         |
|             | 4                                     |                   |                                                   | 2021-10-04                    |                          |                     |                             |                                 |                        | 2                         |
|             | 5                                     |                   |                                                   | 2021-10-05                    |                          |                     | d Genera                    | ited                            |                        | 8                         |
|             | 6                                     |                   |                                                   | 2021-10-06                    |                          |                     |                             |                                 |                        | 5                         |
|             | 7                                     |                   |                                                   | 2021-10-07                    |                          | 8                   | 8                           | 8                               |                        | 8                         |
|             | 8                                     |                   |                                                   | 2021-10-08                    |                          | 9                   | 9                           | 9                               |                        | 9                         |
|             | Document                              |                   |                                                   |                               |                          |                     | Downloa                     | ŧd                              |                        |                           |
|             | ATTENDANCE SHEET                      |                   |                                                   |                               |                          |                     |                             |                                 |                        |                           |
|             |                                       |                   |                                                   |                               |                          |                     |                             |                                 |                        |                           |
|             |                                       |                   |                                                   |                               | Docume                   | nt Detail           |                             |                                 |                        |                           |
|             |                                       | SrNo              | 11                                                |                               | Document                 | Vame                |                             |                                 | Action                 |                           |
|             |                                       | 5/140.            |                                                   |                               | No data avail            | able in table       |                             |                                 | Activit                |                           |
|             |                                       |                   |                                                   |                               | NO Gata avan             | able in table       |                             |                                 |                        |                           |
|             |                                       |                   |                                                   |                               | Award                    | Detail              |                             |                                 |                        |                           |
|             |                                       | Sr. No.           | t.                                                | A                             | ard Title                |                     |                             | Student Ha                      | 10                     |                           |
|             |                                       | 51. NO            |                                                   | Awa                           | Ale data                 | able in table       |                             | Student Nan                     |                        |                           |
|             |                                       |                   |                                                   |                               | ivo data avali           | able in table       |                             |                                 |                        |                           |
| L           |                                       |                   |                                                   |                               |                          |                     |                             |                                 |                        |                           |

Here, your Activity ID generate.

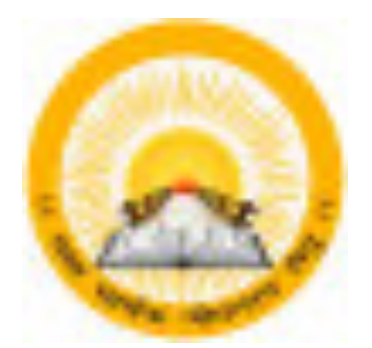

### **UDAYAM – COGENT**

For

**Higher and Technical Education – Government of Gujarat** 

# **User Manual**

for

**Environmental Protection(Phase-2)** 

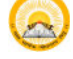

# **INDEX**

| Sr no. | Title                   | Page no |
|--------|-------------------------|---------|
|        | Add Event               | 4       |
|        | 1.1 Registration Detail | 5       |
| 1      | 1.2 Attendance Detail   | 6       |
|        | 1.3 Guest Details       | 7       |
|        | 1.4 Upload Documents    | 9       |
|        | 1.5 View Preview        | 10      |

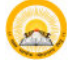

#### 1. Registration & Verification

Step 1.1 : Visit <u>https:// gujgov.edu.in/</u>

**Step 1.2**: if you are already registered then Login with your Credentials.

 $\bigcirc$ 

Note: If you are new user or not registered yet, then go to **Cogent Registration** Manual (Attached herewith)

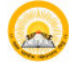

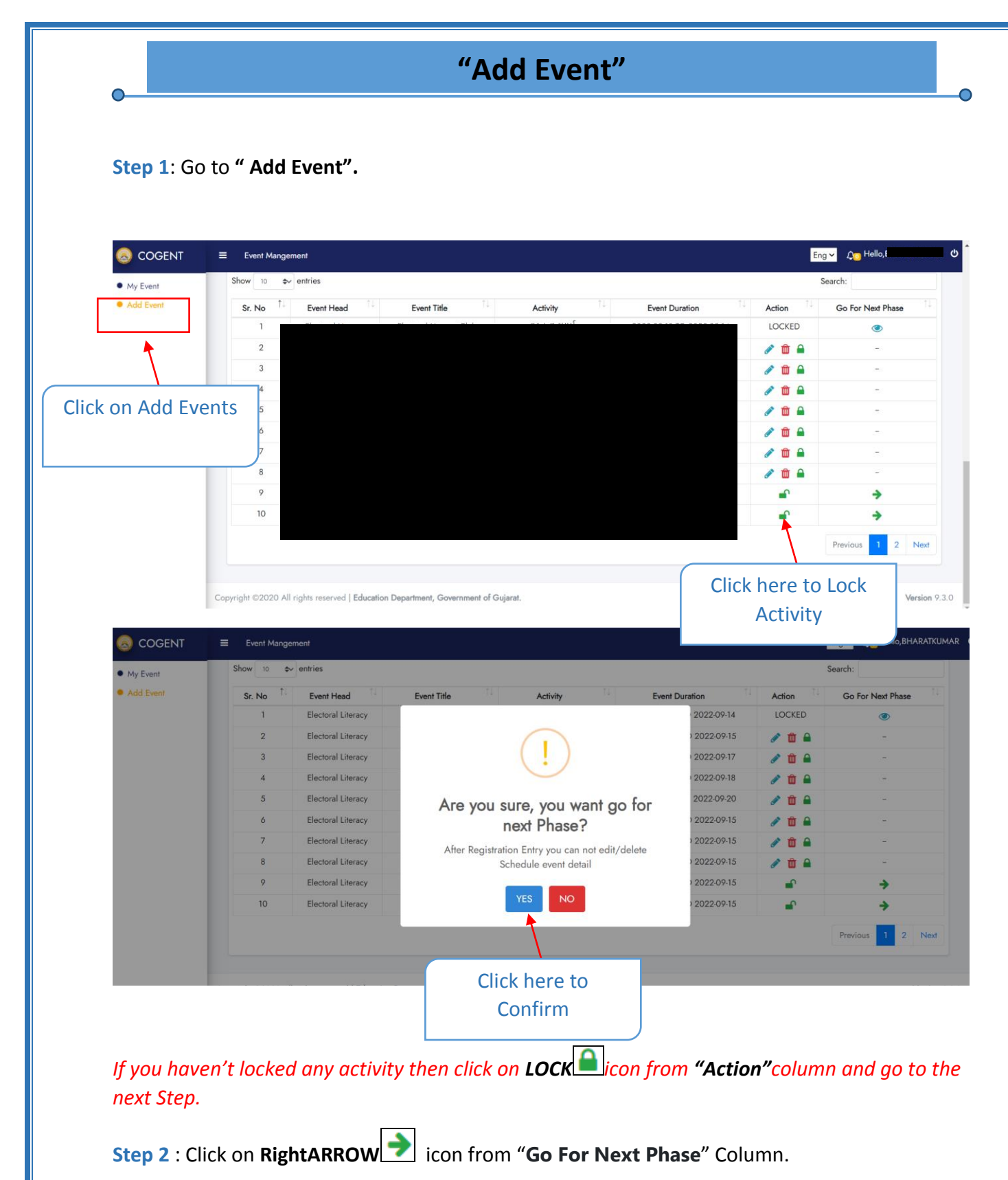

Step 3 : Click on "Yes" to confirmation.

**1. Registration Details** 

Step 1.1 : Go to "Registration Details"

0

| COGEINI                                      | Event Mangement                                                                              |           |                           | Eng 🛩           | <b>൧</b> ҈ Hello, |
|----------------------------------------------|----------------------------------------------------------------------------------------------|-----------|---------------------------|-----------------|-------------------|
| <ul><li>My Event</li><li>Add Event</li></ul> | A.M.P. LAW COLLEGE-RAJKOT                                                                    |           |                           |                 | UDAYAM-COGEN      |
| [                                            | Registration Detail Attendan                                                                 | co Detail | Juest Detail              | Upload Document | Vie               |
|                                              | Registration Information                                                                     |           |                           |                 |                   |
|                                              | Event Convenor *                                                                             | ~         | Event Co-Convenor(If any) |                 |                   |
|                                              | Registered Students *                                                                        |           | Registered Faculty *      |                 |                   |
|                                              | Male                                                                                         | male      | Male                      | Female          |                   |
|                                              | Total Registered Participants                                                                |           |                           |                 |                   |
|                                              | Summary of Feedback * (60 charachters are required)                                          |           |                           |                 |                   |
|                                              | Total Registered Participants                                                                |           |                           |                 |                   |
|                                              | Total Count                                                                                  |           |                           |                 |                   |
| nter all the                                 | mmary of Feedback * (60 charachters are required)<br>Enter Feedback (maximum 500 characters) |           |                           |                 |                   |
| egistration                                  |                                                                                              |           |                           |                 |                   |
| egistration<br>Information                   | pchure (pdf format and < 5mb)                                                                |           |                           |                 |                   |
| egistration<br>nformation                    | ochure (pdf format and < 5mb)<br>Choose File                                                 |           |                           |                 |                   |
| egistration<br>nformation                    | ochure (pdf format and < 5mb)<br>Choose File                                                 | SAVE      | E & NEXT                  |                 |                   |
| egistration                                  | chure (pdf format and < 5mb)<br>Choose File                                                  | SAVE      | E & NEXT                  | Click on Save   | e &               |

**Step 1.2** : Enter all Registration information.

Step 1.3 : Click on "SAVE & NEXT"

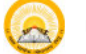

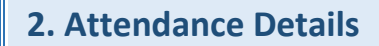

Step 2.1 : Go to "Attendance Details"

|                                              | Event Mangement                                           |                                     |                    |                           | Eng 🛩 🛽                 | ္ခာ Hello,E ၀ |
|----------------------------------------------|-----------------------------------------------------------|-------------------------------------|--------------------|---------------------------|-------------------------|---------------|
| <ul><li>My Event</li><li>Add Event</li></ul> | A.M.P. LAW COLL                                           | EGE-RAJKOT                          |                    | JDAYAM-COGENT ?           |                         |               |
|                                              | Registration Detail                                       | Attendance Detail                   |                    | Guest Detail              | Upload Document         | View Preview  |
|                                              | Attendance Detail<br>Activity Date *                      | ~                                   |                    |                           |                         | -             |
|                                              | Present Students *<br>Male                                | Female                              |                    | Present Faculty Members * | Female                  |               |
| Enter all the Attendance                     | resent Other Members *<br>Male                            | Female                              |                    | Total                     |                         |               |
| Information                                  |                                                           |                                     | ADD A              | NTTENDANCE                | Click on Add            |               |
|                                              | Allendance Data                                           |                                     |                    |                           |                         |               |
|                                              | Sr No.                                                    | Activity Date                       | Student<br>(M) (F) | Faculty<br>(M) (F)        | Other Member<br>(M) (F) | Action        |
|                                              | Attendance Detail Attendance Sheet: (pdf form Choose File | at and < 5mb)                       |                    |                           |                         |               |
| Upload                                       |                                                           |                                     | BACK               | SAVE & NEXT               |                         |               |
| Attendance                                   | yright ©2020 All rights rese                              | rved   Education Department, Govern | ment of Gujarat.   |                           |                         | Version 9.3   |
| Sheethele                                    | J                                                         |                                     |                    | CIICK                     | UII SAVE & NEXT         |               |

#### Step 2.2 : Enter Attendance Details

- Step 2.3 : Upload Attendance Sheet
- Step 2.4 : Click on "SAVE & NEXT"

|                                              |                                                                                                    |                                        |                                   |                                                          | Hello,I            |
|----------------------------------------------|----------------------------------------------------------------------------------------------------|----------------------------------------|-----------------------------------|----------------------------------------------------------|--------------------|
| <ul><li>My Event</li><li>Add Event</li></ul> | A.M.P. LAW COLLEGE-                                                                                                    | RAJKOT                                 |                                   | UDA                                                      | YAM-COGENT         |
|                                              | Registration Detail                                                                                                    | Attendance Detail                      | Guer Detail                       | Upload Document                                          | View P             |
|                                              | Special Guest                                                                                                    |                                        |                                   | Special guest like : (Minister,MLA,MP,Industr            | rialist,Professor] |
|                                              | Enter Email Id<br>Special Guest Name *<br>Enter Special Guest Name<br>About *<br>Enter About Special Guest (maxim          | Click on "YES" if y<br>Men             | ou are a COGENT<br>nber           | Special Guest Gender *                                   |                    |
| Enter Sp                                     | ecial                                                                                                    |                                        |                                   |                                                          |                    |
|                                              | Colui                                                                                                    |                                        |                                   |                                                          |                    |
| Gues                                         | st                                                                                                    |                                        |                                   |                                                          |                    |
| Gues                                         | Resource Person Detail                                                                                                    | Click o                                | n "YES" if you have               | e resource person ir                                     | nforma             |
| Gues                                         | Resource Person Detail<br>Resource Person Information (if an<br>Are You Cogent Member ? O Yes!<br>Email Id : *             | )) ● Yest No<br>® No                   | n "YES" if you hav                | e resource person ir                                     | nforma             |
| Gues                                         | Resource Person Detail<br>Resource Person Information (if an<br>Are You Cogent Member ? O Yes'<br>Email Id : *             | y) :  Vet No Click o Contact No *      | n "YES" if you have               | e resource person ir<br>Guest Gender *<br>Suest Gender * | nforma             |
| Gues<br>ter COGENT                           | Resource Person Detail<br>Resource Person Information (if an<br>Are You Cogent Member ? O Yes!<br>Email Id : *<br>Email Id | () : • Yes No<br>• No<br>Contact No *  | n "YES" if you have<br>Category * | e resource person ir<br>Guest Gender *                   | nforma             |
| Gues                                         | Resource Person Detail<br>Resource Person Information (if an<br>Are You Cogent Member ? O Yes'<br>Email Id : *<br>Email Id | y) : • Yest No<br>• No<br>Contact No * | n "YES" if you have<br>Category * | e resource person ir<br>Guest Gender *                   | nforma             |

else "No" ) and follow below steps.

Step 3.2 : Select "Yes" or "No"

If you are a COGENT member then Select yes and Enter <u>COGENT Email ID</u>, else Enter below mentioned details.

Step 3.3 : Enter "COGENT memberInformation"

Step 3.4 : If you select "Yes" from Special guest, then enter "special guest information"

Step 3.5 : Click on "SAVE & NEXT"

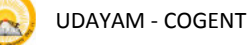

#### 4. Upload Documents

#### Step 4.1 : Go to "Upload Document"

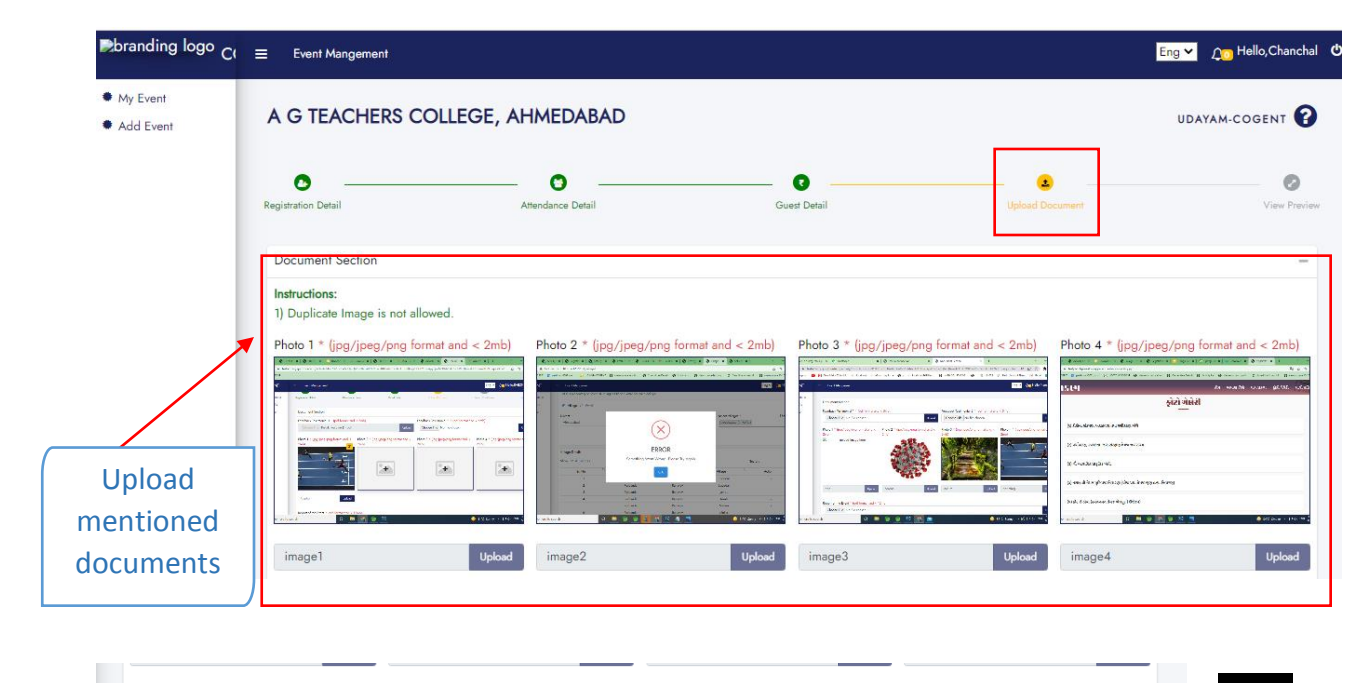

| Choose File No file chosen |               |              | Uple               |  |  |  |
|----------------------------|---------------|--------------|--------------------|--|--|--|
| Document Data              |               |              |                    |  |  |  |
| how 10 🔷 entries           |               |              | Search:            |  |  |  |
| Sr No. <sup>↑↓</sup>       | Document Name | e            | Action             |  |  |  |
| 1                          | IMAGE1        |              | ۱                  |  |  |  |
| 2                          | IMAGE2        |              | ۵ 🗎                |  |  |  |
| 3                          | IMAGE3        |              | ۲                  |  |  |  |
| 4                          | IMAGE4        |              | ۱                  |  |  |  |
| 5                          | REPORT PD     | F            | ش                  |  |  |  |
| howing 1 to 5 of 5 entries | васк          | NEXT         | Previous 1 N       |  |  |  |
| Click on N                 | EVT.          | Click to dow | pload and romovo   |  |  |  |
|                            | EXT           |              | uploaded documents |  |  |  |

. .

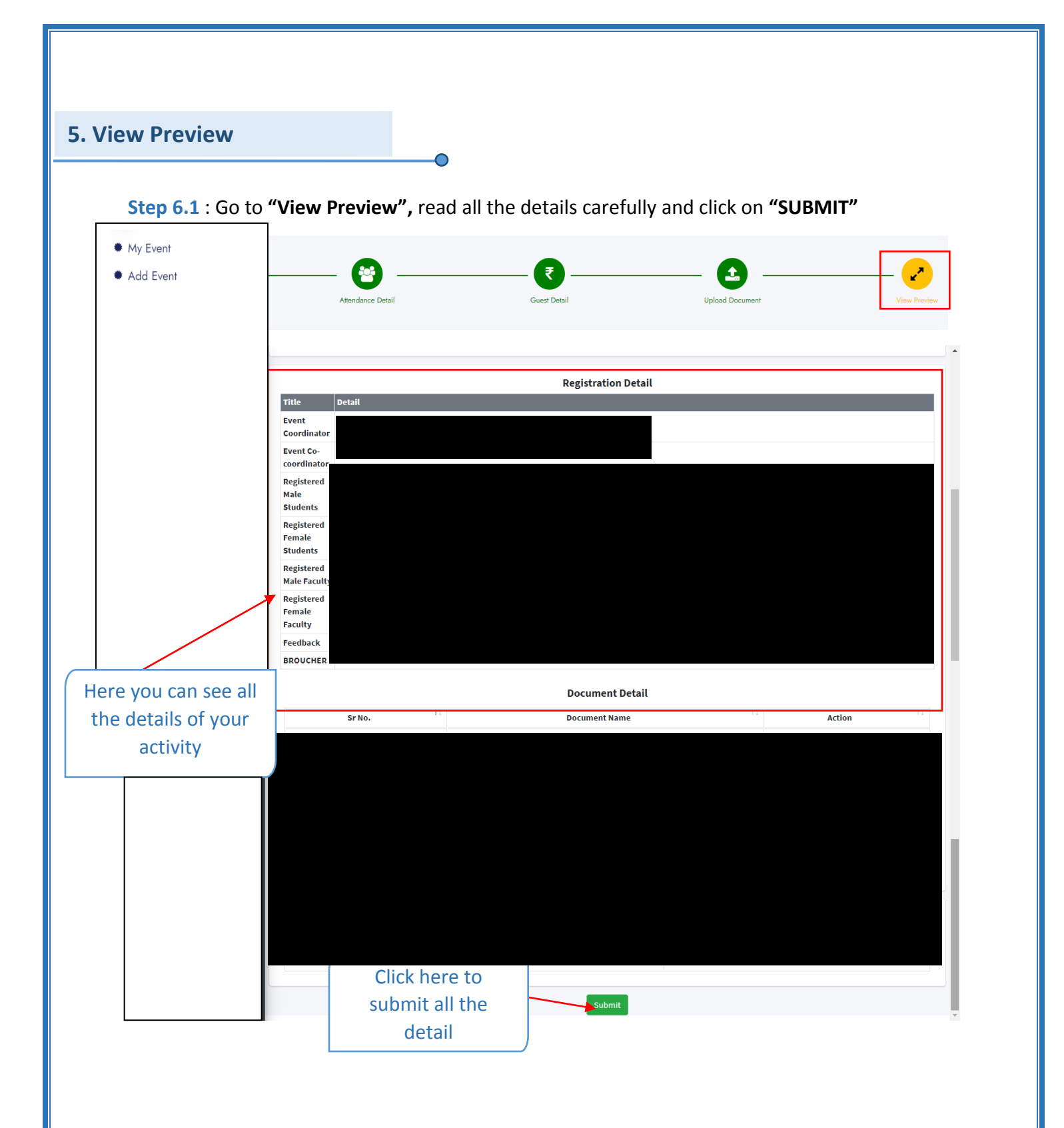

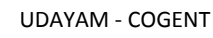

| S COGENT  | Event Mangement               |                   |                                                   |                              |                         |                 |                  |                     |                    |                 |                     | Д <mark>Ф</mark> Н | lello, <b>User ()</b> |
|-----------|-------------------------------|-------------------|---------------------------------------------------|------------------------------|-------------------------|-----------------|------------------|---------------------|--------------------|-----------------|---------------------|--------------------|-----------------------|
| My Event  |                               |                   | - 😁                                               |                              | ₹                       |                 | 2                |                     |                    | •               |                     |                    | -                     |
| Add Event | Ion Detail                    |                   | Attendance Detail                                 | G                            | uest Detail             |                 | Upload Docume    |                     |                    | ward/Certin     | cate                |                    | View Previe           |
|           | rity Report                   |                   |                                                   |                              |                         |                 |                  | Shree Atal          | Bihari Vajpayee    | e Government    | Arts & Commer       | ce College Va      | nkal, Surat           |
|           |                               |                   |                                                   |                              |                         |                 |                  |                     |                    |                 |                     | Act                | ivity la : null       |
|           |                               |                   |                                                   |                              | Schedule                | Event Detai     | 1                |                     |                    |                 |                     |                    |                       |
|           | Title                         |                   | Detail                                            |                              |                         |                 |                  |                     |                    |                 |                     |                    |                       |
|           | Event Head                    |                   | PanchPrakalp                                      |                              |                         |                 |                  |                     |                    |                 |                     |                    |                       |
|           | Event Title                   |                   | કોરોના સંક્રમણ અટકવવા                             | ા તથા રસીકરણ અંગે            |                         |                 |                  |                     |                    |                 |                     |                    |                       |
|           | Activity                      |                   | યયી સભા                                           |                              |                         |                 |                  |                     |                    |                 |                     |                    |                       |
|           | Sub Activity                  |                   | null                                              |                              |                         |                 |                  |                     |                    |                 |                     |                    |                       |
|           | Start Date                    |                   | 2021-10-01                                        |                              |                         |                 |                  |                     |                    |                 |                     |                    |                       |
|           | End Date                      |                   | 2021-10-08                                        |                              |                         |                 |                  |                     |                    |                 |                     |                    |                       |
|           | No of Days                    |                   | 8 (Days)                                          |                              |                         |                 |                  |                     |                    |                 |                     |                    |                       |
|           | Villages                      |                   | Akri Moti ( મોટી અકી )                            |                              |                         |                 |                  |                     |                    |                 |                     |                    |                       |
|           | Significance of the eve       | nt                | activityDTO.otherSubTo                            | opicactivityDTO.otherSubTopi | cactivityDTO.otherSubTo | picactivityDTO. | otherSubTopicact | tivityDTO.other     | SubTopic           |                 |                     |                    |                       |
|           |                               |                   |                                                   |                              |                         |                 |                  |                     |                    |                 |                     |                    |                       |
|           |                               |                   |                                                   |                              | Registra                | tion Detail     |                  |                     |                    |                 |                     |                    |                       |
|           | Title                         | Detail            |                                                   |                              |                         |                 |                  |                     |                    |                 |                     |                    |                       |
|           | Event Coordinator             | Mr. Balvantkum    | ar ManajibhaiChaudha                              | ri                           |                         |                 |                  |                     |                    |                 |                     |                    |                       |
|           | Event Co-coordinator          | Mr. Gjanandbha    | i GenubahiJadav                                   |                              |                         |                 |                  |                     |                    |                 |                     |                    |                       |
|           | Registered Male<br>Students   | 2                 |                                                   |                              |                         |                 |                  |                     |                    |                 |                     |                    |                       |
|           | Registered Female<br>Students | 2                 |                                                   |                              |                         |                 |                  |                     |                    |                 |                     |                    |                       |
|           | Registered Male<br>Faculty    | 2                 |                                                   |                              | $\checkmark$            |                 |                  |                     |                    |                 |                     |                    |                       |
|           | Registered Female<br>Faculty  | 2                 |                                                   | Activ                        | ity Submitte            | d               |                  |                     |                    |                 |                     |                    |                       |
|           | Feedback                      | var ctx = "\${pag | eContext.request.conte<br>.readv(function() { var | Successfully                 |                         |                 | Attendanc        | ceList = []; var ac | tivityDateList = [ | ]; var selected | Obj = {}; var activ | ityAttendance      | ListFinal =           |
|           | BROUCHER                      | -                 |                                                   | Your activity Id i           | is COGENT/Activity      |                 |                  |                     |                    |                 |                     |                    |                       |
|           |                               |                   | _                                                 |                              | Ok                      |                 |                  |                     |                    |                 |                     |                    |                       |
|           | -                             |                   |                                                   |                              | Attenda                 | nce Detail      |                  |                     |                    |                 |                     |                    |                       |
|           |                               | I                 |                                                   |                              |                         |                 | Student          | $\searrow$          |                    |                 | Faculty             |                    |                       |
|           | Sr No.                        |                   |                                                   | Activity Date                |                         | (M)             |                  | (F)                 |                    | (M)             |                     | (F)                |                       |
|           | 1                             |                   |                                                   | 2021-10-01                   |                         | 1               |                  | 1                   |                    | 11              |                     | 1                  |                       |
|           | 2                             |                   |                                                   | 2021-10-02                   |                         |                 |                  |                     |                    |                 |                     | 1                  |                       |
|           | 3                             |                   |                                                   | 2021-10-03                   |                         | H               | ere's v          | vour a              | activit            | V               |                     | 2                  |                       |
|           | 4                             |                   |                                                   | 2021-10-04                   |                         |                 |                  | ,                   |                    | · /             |                     | 2                  |                       |
|           | 5                             |                   |                                                   | 2021-10-05                   |                         |                 | id Ge            | enera               | ted                |                 |                     | 8                  |                       |
|           | 6                             |                   |                                                   | 2021-10-06                   |                         |                 |                  |                     |                    |                 |                     | 5                  |                       |
|           | 7                             |                   |                                                   | 2021-10-07                   |                         | 8               |                  | ð                   |                    | 8               |                     | 8                  |                       |
|           | 8                             |                   |                                                   | 2021-10-08                   |                         | 9               |                  | 9                   |                    | 9               |                     | 9                  |                       |
|           | Document                      |                   |                                                   |                              |                         |                 |                  | Downlos             |                    |                 |                     |                    |                       |
|           | ATTENDANCE SHEET              | _                 | _                                                 |                              |                         | _               |                  | Downtoa             | u.                 | _               | _                   | _                  |                       |
|           | ATTENDANCE SILET              |                   |                                                   |                              |                         |                 |                  |                     |                    |                 |                     |                    |                       |
|           |                               |                   |                                                   |                              |                         |                 |                  |                     |                    |                 |                     |                    |                       |
|           |                               |                   |                                                   |                              | Docum                   | ent Detail      |                  |                     |                    |                 |                     |                    |                       |
|           |                               |                   |                                                   |                              |                         |                 |                  |                     |                    |                 |                     |                    |                       |
|           |                               | Sr No.            |                                                   |                              | Documen                 | t Name          |                  |                     |                    |                 | Action              |                    |                       |
|           |                               |                   |                                                   |                              | No data ava             | ilable in table |                  |                     |                    |                 |                     |                    |                       |
|           |                               |                   |                                                   |                              |                         |                 |                  |                     |                    |                 |                     |                    |                       |
|           |                               |                   |                                                   |                              | Awar                    | d Detail        |                  |                     |                    |                 |                     |                    |                       |
|           |                               | Sr. No            | T1                                                | Aw                           | ard Title               |                 |                  |                     | St                 | udent Name      |                     |                    |                       |
|           |                               |                   |                                                   |                              |                         |                 |                  |                     |                    |                 |                     |                    |                       |
|           |                               |                   |                                                   |                              | No data ava             | ilable in table |                  |                     |                    |                 |                     |                    |                       |

Here, your Activity ID generate.